# Instructiuni pentru accesarea platformei sintact.ro

## 1.

Tastati in bara de meniu a Browserului: <u>sintact.ro</u> + Enter(fara a acesa din istoricul afisat/sugerat de Browser)

| G Google                                      | +                                        |        |   | - ť       | 3 X  |
|-----------------------------------------------|------------------------------------------|--------|---|-----------|------|
| $\leftrightarrow$ $\rightarrow$ C $rac{1}{2}$ | Q sintact.ro                             |        | 岔 | \ ⊡       | ⊜ ≡  |
|                                               | Gmail Im                                 | nagini |   | Conectați | i-vă |
|                                               | Google                                   |        |   |           |      |
|                                               | ٩                                        |        |   |           |      |
|                                               | Căutare Google Mă simt norocos           |        |   |           |      |
|                                               | Google oferit în: magyar Deutsch English |        |   |           |      |
|                                               |                                          |        |   |           |      |
|                                               |                                          |        |   |           |      |
|                                               |                                          |        |   |           |      |
|                                               |                                          |        |   |           |      |
|                                               |                                          |        |   |           |      |

# 2.

| Sintact.ro - Autentificare × + |                                                   |                                        |            | - 0 ×         |
|--------------------------------|---------------------------------------------------|----------------------------------------|------------|---------------|
| ← → C û                        | ormAuthPage.ashx?applicationId=AndromedaProductio | on&referer=https%3A%2F%2Fsintact.ro%2F | 100% … 🗵 🏠 | ☆ II\ ① ◎ Ξ   |
|                                |                                                   |                                        |            |               |
|                                | Serviciu de autentificare                         | 😟 Wolters Kluwer                       |            |               |
|                                | Email                                             | Ajutor<br>Manual utilizare             |            |               |
|                                | Parola <u>Ati uitat parola?</u>                   | C Linia de asistență<br>031-2244135    |            |               |
|                                | ☐ Tine-ma minte Autentificare                     | Formular de contact<br>Trimite cerere  |            |               |
|                                | Creeaza cont                                      | Portal client<br>Suport Sintact.ro     |            |               |
|                                | @ 2010-2017 Wolters Kluwer Suport tehnio          | Termeni de utilizare                   |            |               |
|                                |                                                   |                                        |            |               |
|                                |                                                   |                                        |            |               |
|                                |                                                   |                                        |            |               |
|                                |                                                   |                                        |            |               |
|                                |                                                   |                                        |            |               |
|                                |                                                   |                                        |            |               |
|                                |                                                   |                                        |            |               |
|                                |                                                   |                                        |            |               |
|                                |                                                   |                                        |            | 0             |
|                                |                                                   |                                        |            |               |
|                                |                                                   |                                        |            | v 2.33.0.4547 |

# Veti fi transferat in pagina de autentificare a platformei sintact.ro

## 3.

| Sintact.ro - Autentificare X + | /                                                                                      |                                                |                 | - 0 ×       |
|--------------------------------|----------------------------------------------------------------------------------------|------------------------------------------------|-----------------|-------------|
|                                | https://autentificare.wolterskluwer.ro/auth/FormAuthPage.ashx?applicationId=Andomeda   | Production&referer=https%3A%2F%2Fsintact.ro%   | 2F 100% ··· 🗵 🏠 | \$ ∥\ □ ® ≡ |
|                                | https://autentificare.wolterskluwer.ro/auth/FormAuth/Page.ashx?applicationId=And/omeda | Production&referer= https%3A%2F%2Fsintact.ro%3 |                 |             |

## Tastati adresa de email, parola stabilita de dumneavoastra si accesati butonul Autentificare

Daca nu va mai amintiti parola, va rugam sa urmati pasii de la punctele 6, 7 si 8

La prima autentificare in platforma <u>sintact.ro</u>, este necesar sa accesati pachetul de servicii din sectiunea "Produsele mele"

Dati click pe imaginea/pictograma afisata mai jos

| 🚷 Produsele meix - Autentificare 🗙 🕐 | +                                                                                                    |              | - 0                             | $\times$ |
|--------------------------------------|----------------------------------------------------------------------------------------------------|--------------|---------------------------------|----------|
| (← → ୯ û                             | □ A https://autentificare.wolterskluwer.ro/Products/Index.ashx                                                                                                    | (100%) … 🗵 公 | \$   \ ⊡ ®                      | Ξ        |
|                                      | Serviciu de autentificare 😔. Wolters Kluwer                                                                                                    |              |                                 |          |
|                                      | Utilizați capacitățile browser-ului și creați o pictogramă pentru comandă rapidă de conectare la program sau serviciu. Instrucțiunile sunt disp<br>aici.                                                                                                    | onibile 🗙    |                                 |          |
|                                      | Produsele mele Profilul meu                                                                                                    | Deconectare  |                                 |          |
|                                      | Dacă aveți codul de acces, dați clic <u>aici</u> . Dacă nu aveți cod, dați clic pe imaginea de mai jos.                                                                                                    |              |                                 | ſ        |
|                                      | Sintact     Superative service service s |              |                                 |          |
|                                      | © 2010-2017 Wolten Kluwer Suport lehnio Termeni de utilizare                                                                                                    |              |                                 |          |
|                                      |                                                                                                    |              |                                 |          |
|                                      |                                                                                                    |              |                                 |          |
|                                      |                                                                                                    |              |                                 |          |
|                                      |                                                                                                    |              |                                 |          |
|                                      |                                                                                                    |              |                                 |          |
|                                      |                                                                                                    |              |                                 |          |
|                                      |                                                                                                    |              |                                 |          |
|                                      |                                                                                                    |              | Trimite cerere<br>v 2.33.0.4547 | e<br>7   |

4.

#### 5.

#### × + 🛞 Acasă - SINTACT đ $(-) \rightarrow C \land$ Image: A the second second 100% ... 🖂 🟠 ☆ Ⅲ 🗉 ۲ Ξ Întrebare | Module Sintact.ro | Conectare servicii | Sintact Analytics | Istoric Judiciar și financiar | wolterskluwer.ro Index tematic Ultima actualizare 2021.04.05 09:14 SINTACT Contul meu 📽 Avansată 2021-04-0! Q Căutare Desktop-ul meu 🗸 **\*** 💑 Bibliotecă juridică 📢 Ultimele acte introduse în bază d Istoric căutări 📢 Ultimele spețe introduse în bază 9 Publicații pe ani Calendar legislativ Ordinul 6849/2021 privind instituirea măsurii de carantină zon... Decizie nr. 4621/2012 din 30-nov-2012, Inalta Curte de Casatie ... > 1089/93/2017 Decizie nr. 1206/2013 din 21-feb-2013, Inalta Curte de Casatie ... > Webinarii Wolters Kluwer Ordinul 6848/2021 privind prelungirea carantinei zonale pentr... S Ştiri > legea 10/2015 Ordinul 6847/2021 privind prelungirea măsurii carantinei zonal... Decizie nr. 2007/2014 din 24-iun-2014, Inalta Curte de Casatie ... Servietă Ordinul 1030/2021 privind ieşirea din vigoare a unui tratat inte... Decizie nr. 95/2002 din 30-nov-2002, Curtea Suprema de Justitie Decizia 256/2021 privind numirea domnului Lorand-Arpad Ful... Decizie nr. 921/2021 din 02-apr-2021, Tribunalul lasi, ordin de ... lstoric vizualizări $\Theta$ Decizia 52/2021 [R] referitoare la excepția de neconstituționalit... Decizie nr. 505/2021 din 02-apr-2021, Tribunalul Hunedoara, r... Alerte Mai mult Mai mult Adaugă casetă nouă C Deschis recent > Alienarea parentală ca formă de abuz emoţional asupra minori... + Ultimele documente > Spălarea banilor din fapte de corupție - 29 martie 2021 + Coduri Legal Innovation Day - 12 noiembrie 2020 + Documente din servieta Ordinul 854/2020 pentru completarea Normelor privind condiţ... > Obligația prestatorului în executarea contractului de închiriere .... Legea 10/2015 pentru aprobarea Ordonanței de urgență a Guv... Mai mult 💽 "Wolters Kluwer

#### Dupa accesarea pachetului de servicii, vei fi transferat in pagina principala a platformei sintact.ro

# Instructiuni pentru schimbarea parolei

| Se Se  | rviciu d | e autentificare   | 🥑. Wolters Kluwer                     |
|--------|----------|-------------------|---------------------------------------|
| Email  |          |                   | Ajutor<br>Manual utilizare            |
| Parola |          | Ati uitat parola? | Linia de asistență<br>031-2244135     |
| Tine-  | ma minte | Autentificare     | Formular de contact<br>Trimite cerere |

Tastati adresa de email aferenta contului dumneavoastra si accesati butonul Confirma

| Serviciu de autentificare                                                                                                    | 😫. Wolters Kluwer                                                                                                    |
|----------------------------------------------------------------------------------------------------|----------------------------------------------------------------------------------------------------|
| Schimbare parolă         Vă rugăm introduceți adresa de email<br>utilizată pentru autentificarea pe Sintact.ro<br>și confirmați. La adresa menționată vom<br>trimite un mesaj ce permite stabilirea unei<br>noi parole         Adresa de email         Înapoi la site-ul principal         Confirma | Ajutor<br>Manual utilizare<br>Constantia<br>Constantia<br>Constanti |
| © 2010-2017 Wolters Kluwer Suport tehnic Te                                                                                                    | ermeni de utilizare                                                                                                    |

Se va trimite pe adresa dumneavoastra de email, un link pentru schimbarea parolei

### 6.

Veti primi un mail de la <u>autentificare@wolterskluwer.ro</u> cu mesajul:

| 😣 Wolters Kluwer                                                                                                    |  |  |
|----------------------------------------------------------------------------------------------------|--|--|
| Resetarea parolei în sistemul de autentificare Wolters Kluwer                                                                               |  |  |
| Dragă utilizatorule,                                                                                                    |  |  |
| Pentru a reseta parola, te rugăm să urmezi pașii descriși aici.                                                                             |  |  |
| Atenție!                                                                                                    |  |  |
| Dacă link-ul de mai sus nu funcționează, te rugăm să îl copiezi in Web browserul tău:<br>https://autentificare.wolterskluwer.ro/x/vIW05N1a- |  |  |
| Dacă ai întrebări, te rugăm să contactezi serviciul Suport tehnic:                                                                          |  |  |
| <ul> <li>E-mail <u>suport@sintact.ro</u></li> <li>Telefon: 031 22 44 135</li> </ul>                                                         |  |  |
|                                                                                                    |  |  |
| Te invităm să descoperi produsele noastre,<br>Wolters Kluwer                                                                                |  |  |
| Acest mail a fost generat automat. Vă rugam nu dați reply.                                                                                  |  |  |

Dati click pe cuvantul "aici", pentru a seta o noua parola

Parola trebuie sa contina minim: o litera mare, litere mici si o cifra(Ex.: Legislatie1)

| Serviciu de autentificare Suvolters Kluwer                                         |
|------------------------------------------------------------------------------------|
| Schimbare parola:                                                                  |
| Va rugam introduceti parola noua de doua ori si confirmati modificarea.            |
| Parola noua •                                                                      |
| Complexitatea parolei Fara parola                                                  |
| Confirma parola •                                                                  |
| Înapoi la site-ul principal Confirma                                               |
| © 2010-2017 <u>Wolters Kluwer</u> <u>Suport tehnic</u> <u>Termeni de utilizare</u> |

Dupa afisarea confirmarii de schimbare a parolei, dati click pe "Inapoi in site-ul principal", unde va autentificati cu adresa de email si noua parola

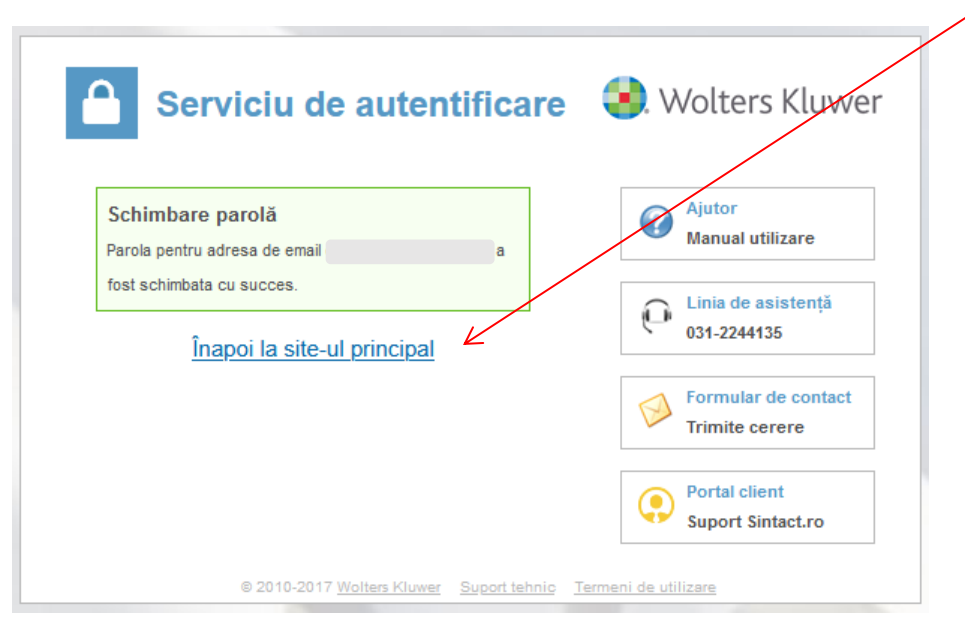

Va multumim!

**Wolters Kluwer Romania**